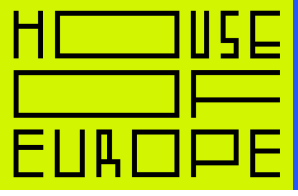

1

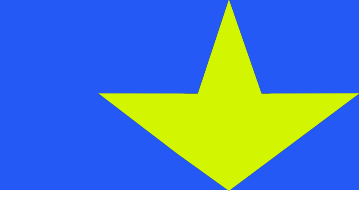

# Інструкція з реєстрації на Соигзега

# Крок 1

Оберіть курс та перейдіть за посиланням.

| COURSERCI Explore ~                                                                                                    | What do you want to learn?                      | Q  | For Enterprise | Log In | Join for Free |
|----------------------------------------------------------------------------------------------------|-------------------------------------------------|----|----------------|--------|---------------|
| Coursera Together: enroll today and get this course for free.<br>Your discount will be applied automatically at checkout. Offer is subject to change and valid through 7/31/20.<br>Discount applied at checkout. One-time use only. Offer valid until 7/31/2020, while supplies last. |                                                 |    |                |        | ×             |
| Browse 👌 Persona                                                                                                    | l Development $ ightarrow$ Personal Development |    |                |        |               |
| Converting Challenges into UCSanDiego                                                                                                    |                                                 | go |                |        |               |
| Opportu                                                                                                    | nities                                          |    |                |        |               |
| ★★★★≭: 4.5 297                                                                                                    | ratings   🍐 94% 🕜 Share                         |    |                |        |               |
| Drew Dougherty <u>+1 more instructor</u>                                                                                                    |                                                 |    |                |        |               |
| Enroll for Free<br>Starts May 15<br><b>25,400</b> already enr                                                                                                    | Financial aid available                         |    |                |        |               |
|                                                                                                    |                                                 |    |                |        |               |

# Крок 2

Зареєструйтеся на сайті. Використайте пошту або ваш профіль у фейсбуці.

| coursera | Explore ~                        | What do you want to learn?                                                                            | Q                                                                                                    | For Enterprise                                               | Log In | Join for Free |
|----------|----------------------------------|----------------------------------------------------------------------------------------------------|----------------------------------------------------------------------------------------------------|--------------------------------------------------------------|--------|---------------|
|          |                                  | Coursera Together: er<br>Your discount will be applied automatical<br>Discount applied at checkout. C | In coll today and get this cours<br>Ily at checkout. Offer is subject to change and<br>Dire-time use only. Offer valid until 7/31/2020, while supp | <b>se for free.</b><br>valid through 7/31/20.<br>plies last. | 1      | ×             |
|          | Browse > Personal D              | Development 🌾 Personal Development                                                                    |                                                                                                    |                                                              |        |               |
|          | Convertin<br>Opportur            | ng Challenges into<br>nities                                                                          | <u>UC San Dieg</u> e                                                                                                    | 2                                                            |        |               |
|          | **** 4.5 297 ra                  | tings   🥧 94% 🧭 Share<br><u>+1 more instructor</u>                                                    |                                                                                                    |                                                              |        |               |
|          | Enroll for Free<br>Starts May 15 | Financial aid available                                                                               |                                                                                                    |                                                              |        |               |
|          | 25,400 already enrol             | led                                                                                                   |                                                                                                    |                                                              |        |               |

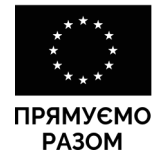

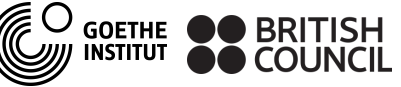

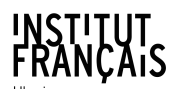

ЧЕСЬКИЙ ЦЕНТР ČESKÉ CENTRUM

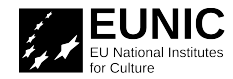

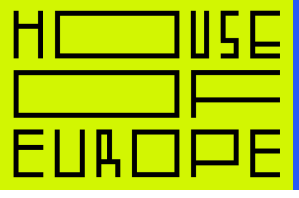

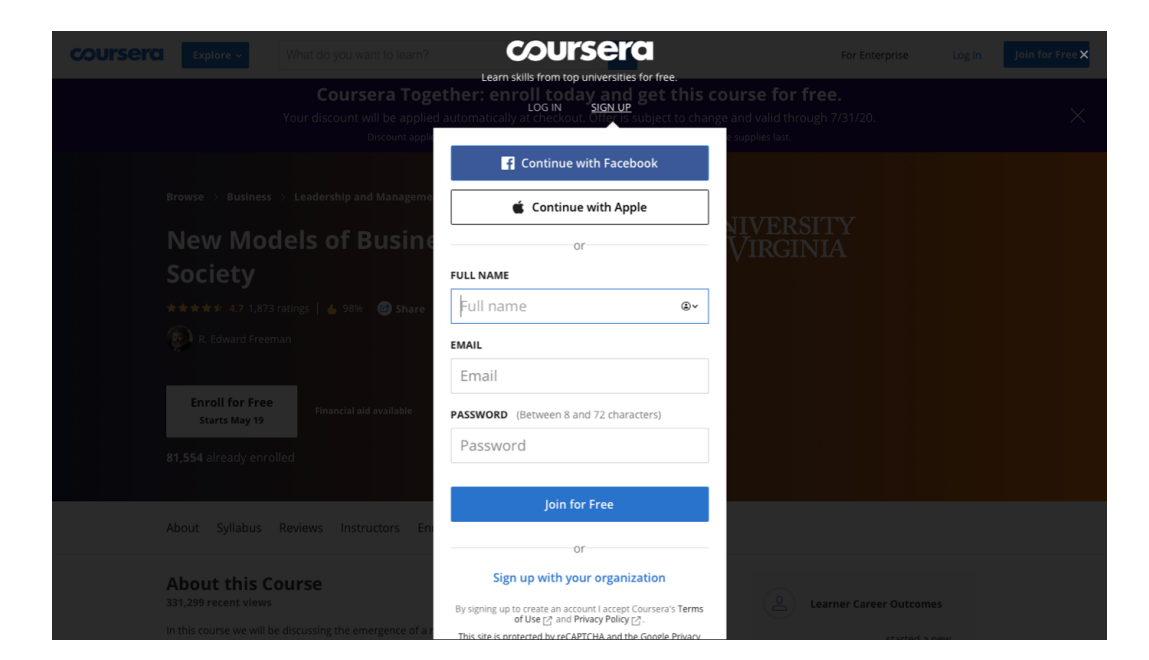

# Крок Э

Перейдіть на сторінку курсу й натисніть «Enroll for free».

| COURSERIC Explore - What do you want to learn?                                                                                                    | Q For Enterprise 🗘 🖉 🗸 |  |  |  |
|----------------------------------------------------------------------------------------------------|------------------------|--|--|--|
| Coursera Together: enroll today and get this course for free.<br>Your discount will be applied automatically at checkout. Offer is subject to change and valid through 7/31/20.<br>Discount applied at checkout. One-time use only. Offer valid until 1/31/2020, while supplies last. |                        |  |  |  |
| Browse > Personal Development > Personal Development                                                                                                    |                        |  |  |  |
| Converting Challenges into                                                                                                    | <u>UC San Diego</u>    |  |  |  |
| Opportunities                                                                                                    |                        |  |  |  |
| ★★★★ 4.5 297 ratings   🍐 94% 🕜 Share                                                                                                    |                        |  |  |  |
| Drew Dougherty <u>+1 more instructor</u>                                                                                                    |                        |  |  |  |
| Enroll for Free<br>Starts May 15<br>25,400 aiready enrolled                                                                                                    |                        |  |  |  |

#### Крок 4

Оберіть опцію «Purchase the course», щоб отримати сертифікат за проходження курсу, й натисніть «Continue». Під час завершення реєстрації платформа застосує знижку і курс стане безкоштовним.

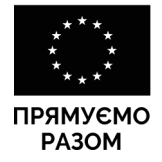

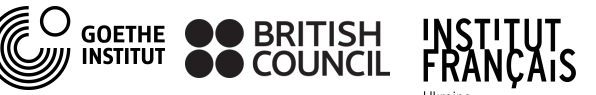

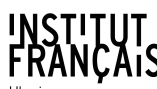

ЧЕСЬКИЙ ЦЕНТР ČESKÉ CENTRUM

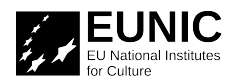

2

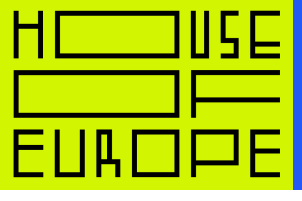

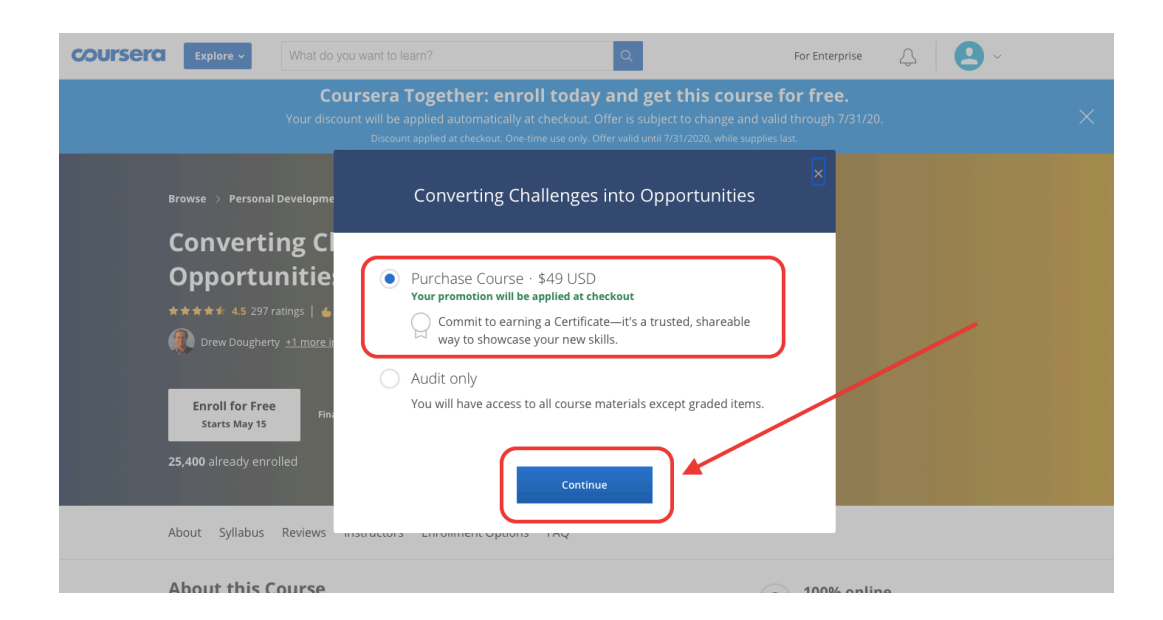

# Крок 5

<mark>Зі знижкою курс коштує 0 доларів замість</mark> 49 доларів. Знижка <mark>застосується автоматично і з вас не зніме гроші.</mark> Натисніть «Pay now» та навчайтеся.

| coursera |                                                                                                    | For Enterprise                              | 4 | ~ |
|----------|----------------------------------------------------------------------------------------------------|---------------------------------------------|---|---|
|          | Complete Your Purchase<br>Usantin<br>Converting Challenges into Opportunities<br>by University of California San Diego<br>Renove from cart<br>Curse Certificate<br>Discount:<br>Total:<br>Pay Now<br>By confirming this purchase, I agree to the Terms of Use, Refund Polly and Prouver P | *49 USD<br>-\$49 USD<br>-\$49 USD<br>0<br>0 |   |   |
|          |                                                                                                    |                                             |   |   |

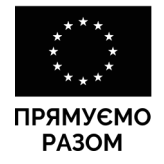

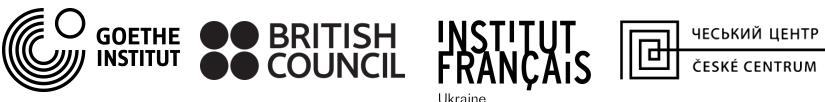

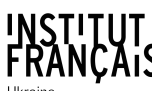

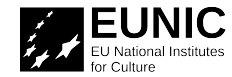